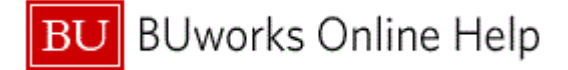

## Introduction

# **Process and Trigger**

Perform this procedure to manually reduce a Funds Reservation or close the Funds Reservation by setting the Completion Indicator.

#### Prerequisites

Funds Reservation document must be created.

### Menu Path

Use the following menu path to begin this transaction:

## Accounting → Public Sector Management → Funds management → Posting → Earmarked Funds → Funds Reservation → FMX6 - Reduce Manually

#### **Transaction Code**

FMX6

## **Tips and Tricks**

- At times you may need to use your scroll bar to view additional information.
- You can reduce a Funds Reservation amount only by the portion that has not yet been used.

#### Reports

None

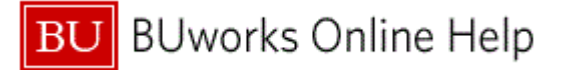

#### Procedure

**1.** Start the transaction using the above menu path or transaction code.

### Funds reservation: Reduce manually InitScrn

|   | Funds reservation: Reduce manually InitScrn |            |      |      |        |        |                 |                  |                                      |             |
|---|---------------------------------------------|------------|------|------|--------|--------|-----------------|------------------|--------------------------------------|-------------|
|   | Menu, 📢                                     |            | Back | Exit | Cancel | System | Fast Data Entry | Detail line item | Select documents via processing list |             |
|   |                                             |            |      |      |        |        |                 |                  |                                      |             |
|   |                                             |            |      |      |        |        |                 |                  |                                      |             |
| 2 | Document number                             |            | đ    |      |        |        |                 |                  |                                      |             |
| 2 | Line Item                                   |            |      |      |        |        |                 |                  |                                      |             |
|   | Doc.date (reduct.)                          | 04/20/2011 | ]    |      |        |        |                 |                  |                                      |             |
|   |                                             |            |      |      |        |        |                 |                  |                                      |             |
|   |                                             |            |      |      |        |        |                 |                  |                                      |             |
|   |                                             |            |      |      |        |        |                 |                  |                                      |             |
|   |                                             |            |      |      |        |        |                 |                  |                                      |             |
|   |                                             |            |      |      |        |        |                 |                  |                                      |             |
|   |                                             |            |      |      |        |        |                 |                  |                                      |             |
|   |                                             |            |      |      |        |        |                 |                  |                                      |             |
|   |                                             |            |      |      |        |        |                 |                  |                                      |             |
|   |                                             |            |      |      |        |        |                 |                  |                                      |             |
|   |                                             |            |      |      |        |        |                 |                  |                                      |             |
|   |                                             |            |      |      |        |        |                 |                  |                                      |             |
|   |                                             |            |      |      |        |        |                 |                  |                                      |             |
|   |                                             |            |      |      |        |        |                 |                  |                                      |             |
|   |                                             |            |      |      |        |        |                 |                  |                                      |             |
|   |                                             |            |      |      |        |        |                 |                  |                                      |             |
|   |                                             |            |      |      |        |        |                 |                  |                                      |             |
|   |                                             |            |      |      |        |        |                 |                  |                                      |             |
|   |                                             |            |      |      |        |        |                 |                  |                                      |             |
|   |                                             |            |      |      |        |        |                 |                  |                                      |             |
|   |                                             |            |      |      |        |        |                 |                  |                                      |             |
|   |                                             |            |      |      |        |        |                 |                  |                                      |             |
|   |                                             |            |      |      |        |        |                 |                  |                                      |             |
|   |                                             |            |      |      |        |        |                 |                  |                                      |             |
|   |                                             |            |      |      |        |        |                 |                  |                                      |             |
|   |                                             |            | _    |      |        |        |                 |                  |                                      | DER (110) 🖭 |
|   |                                             |            |      | _    |        |        |                 |                  |                                      |             |

2. As required, complete/review the following fields:

| Field           | R/O/C    | Description                                                                                                    |
|-----------------|----------|----------------------------------------------------------------------------------------------------|
| Document number | Required | The unique identification value assigned to a<br>business event as it is processed in SAP; the<br>system automatically creates and assigns<br>document numbers as each document is posted,<br>manual assigning of document numbers is not<br>possible. |
|                 |          | Example:<br>4000000014                                                                                                    |

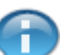

This is the document number for the funds reservation.

3. Press the Enter button on the keyboard to proceed.

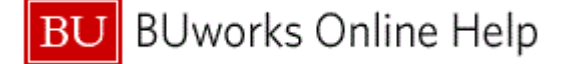

## Funds reservation: Reduce manually Overview scrn

| Funds reservation: Reduce manually Overview scrn |                            |              |                  |                     |                               |           |  |  |  |
|--------------------------------------------------|----------------------------|--------------|------------------|---------------------|-------------------------------|-----------|--|--|--|
| Menu, 4 Save B                                   | ack Exit Cancel System     | Header data  | Detail line item | Select all Deselect | all Document header long text | More      |  |  |  |
| Document number 4000000014 💞 poster              | d Document Dat             | e 12/23/2010 |                  |                     |                               | 4         |  |  |  |
| Document type 11 Departmental                    | Funds Reserv: Posting Date | 12/23/2010   | ]                |                     |                               |           |  |  |  |
| Company Code TRBU Trustees of B                  | oston Univ Currency/rate   | USD          |                  |                     |                               |           |  |  |  |
| Doc.text test2                                   |                            |              |                  |                     |                               |           |  |  |  |
| Currency USD                                     |                            |              |                  |                     |                               |           |  |  |  |
| Grand total 50,000.0                             | Θ                          |              |                  |                     |                               |           |  |  |  |
| Line items                                       |                            |              |                  |                     |                               |           |  |  |  |
| D Overall amount Text                            | Commitment Item            | Funds Center | Fund             | Func Grant          | Funded Prog                   | ram 🗂     |  |  |  |
| 1 50,000.00 test2                                | 501300                     | 3202320000   | 1000000000       | 1100 GRANT          | NR FUNDED_PRO                 | GRAM_NF   |  |  |  |
|                                                  |                            |              |                  |                     |                               |           |  |  |  |
|                                                  |                            |              |                  |                     |                               |           |  |  |  |
|                                                  |                            |              |                  |                     |                               |           |  |  |  |
|                                                  |                            |              |                  |                     |                               |           |  |  |  |
|                                                  |                            |              |                  |                     |                               |           |  |  |  |
|                                                  |                            |              |                  |                     |                               |           |  |  |  |
|                                                  |                            |              |                  |                     |                               |           |  |  |  |
|                                                  |                            |              |                  |                     |                               |           |  |  |  |
|                                                  |                            |              |                  |                     |                               |           |  |  |  |
|                                                  |                            |              |                  |                     |                               |           |  |  |  |
|                                                  |                            |              |                  |                     |                               |           |  |  |  |
|                                                  |                            |              |                  |                     |                               | -         |  |  |  |
| •                                                |                            |              |                  |                     |                               |           |  |  |  |
|                                                  |                            |              |                  |                     |                               |           |  |  |  |
| Position                                         | Document it                | tem 1/1      |                  |                     |                               |           |  |  |  |
|                                                  |                            |              |                  |                     |                               |           |  |  |  |
|                                                  |                            |              |                  |                     |                               |           |  |  |  |
|                                                  |                            |              |                  |                     |                               |           |  |  |  |
|                                                  |                            |              |                  |                     |                               |           |  |  |  |
|                                                  |                            |              |                  |                     |                               |           |  |  |  |
|                                                  |                            |              |                  |                     |                               | (110) 🗎 📃 |  |  |  |

- 4. Click the **Detail line item** button **Detail line item** to display the line item details.
  - Ð

The overview screen will list all lines of the funds reservation. You can double-click a line item here to get the detail for that line, or click line detail button.

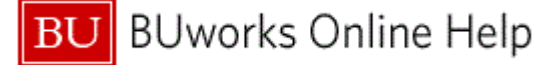

## Funds reservation: Reduce manually Detail scr

|    | Funds reservation: Reduce manually Detail scr |                       |                 |             |               |           |             |                 |                        |              |
|----|-----------------------------------------------|-----------------------|-----------------|-------------|---------------|-----------|-------------|-----------------|------------------------|--------------|
|    | Menu                                          | Save                  | Back Exit Cance | el System   | Previous item | Next item | Header data | Fast Data Entry | Document line long tex | t More       |
| 7  | Line Item                                     | 400000014 1           | Position        | / 1         |               |           |             |                 |                        |              |
|    | Text                                          | test2                 |                 | ·           |               |           |             |                 |                        |              |
|    | Reduction informat                            | tion                  |                 |             |               |           |             |                 |                        |              |
|    | Currency                                      | USD                   |                 |             |               |           |             |                 |                        |              |
| 5  | Reduction amt                                 |                       |                 |             |               |           |             |                 |                        |              |
| Ŭ. | Reduction text                                |                       |                 |             |               |           |             |                 |                        |              |
|    | Querte de la de la                            |                       |                 |             |               |           |             |                 |                        |              |
|    | Control data                                  | icotor 🔲 litem blocke | d u             | om block    |               | More      |             |                 |                        |              |
|    |                                               |                       |                 | em block    |               | MOTO      |             |                 |                        |              |
|    | Values                                        |                       |                 |             |               |           |             |                 |                        |              |
|    | Currency                                      | USD                   |                 |             |               |           |             |                 |                        |              |
|    | Overall amount                                | 50,000.0              | 0               |             |               |           |             |                 |                        |              |
|    | Open amount                                   | 50,000.0              | 10              |             |               |           |             |                 |                        |              |
|    | Outline Directo                               |                       |                 |             |               |           |             |                 |                        |              |
|    | Coding Block                                  | 2202220000            |                 |             |               |           |             |                 |                        |              |
|    | Fund                                          | 100000000             | Grant           | GRANTN      | 5             |           |             |                 |                        |              |
|    | Functional Area                               | 1100                  | orum            |             |               | -         |             |                 |                        |              |
|    | Funds Center                                  | 3202320000            | Commitment      | Item 501300 |               |           |             |                 |                        |              |
|    |                                               |                       |                 |             | <b>⇒</b> N    | ore       |             |                 |                        |              |
|    |                                               |                       |                 |             |               |           |             |                 |                        |              |
|    |                                               |                       |                 |             |               |           |             |                 |                        |              |
|    |                                               |                       |                 |             |               |           |             |                 |                        |              |
|    |                                               |                       |                 |             |               |           |             |                 |                        |              |
|    |                                               |                       |                 |             |               |           |             |                 |                        |              |
|    |                                               |                       |                 |             |               |           |             |                 |                        |              |
|    |                                               |                       |                 |             |               |           |             |                 |                        |              |
|    |                                               |                       |                 |             |               |           |             |                 |                        |              |
|    |                                               |                       |                 |             |               |           |             |                 |                        |              |
|    |                                               |                       |                 |             |               |           |             |                 |                        |              |
|    |                                               |                       |                 |             |               |           |             |                 | DIDE                   | :R (110) 🔳 📗 |

5. As required, complete/review the following fields:

| Field          | R/O/C    | Description                                                 |  |  |
|----------------|----------|-------------------------------------------------------------|--|--|
| Reduction amt  | Required | Dollar amount to manually reduce the Funds Reservation.     |  |  |
|                |          | Example:<br>1000.00                                         |  |  |
| Reduction text | Required | Information describing the reason for the manual reduction. |  |  |
|                |          | Example:<br>Reduce Line funds to \$49,000.00                |  |  |

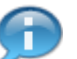

The Completion Indicator could be set here if it was desired to close the Funds Reservation.

- 6. Press the Enter button on the keyboard to proceed.
- 7. Click the **Save** button **Save** to post the manual funds reservation reduction.

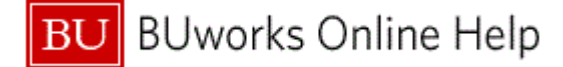

## Funds reservation: Reduce manually InitScrn

|     | Funds reservation: Reduce manually InitScrn |             |             |              |        |        |                 |                  |                                      |             |
|-----|---------------------------------------------|-------------|-------------|--------------|--------|--------|-----------------|------------------|--------------------------------------|-------------|
|     | Menu, 📢                                     |             |             | Back Exit    | Cancel | System | Fast Data Entry | Detail line item | Select documents via processing list |             |
| 8 - |                                             |             |             |              |        |        |                 |                  |                                      |             |
|     |                                             |             |             |              |        |        |                 |                  |                                      |             |
|     | Document r                                  | umber       | 4000000014  | D            |        |        |                 |                  |                                      |             |
|     | Line Item                                   |             |             |              |        |        |                 |                  |                                      |             |
|     | Doc.date (re                                | duct.)      | 04/20/2011  | ]            |        |        |                 |                  |                                      |             |
|     |                                             |             |             |              |        |        |                 |                  |                                      |             |
|     |                                             |             |             |              |        |        |                 |                  |                                      |             |
|     |                                             |             |             |              |        |        |                 |                  |                                      |             |
|     |                                             |             |             |              |        |        |                 |                  |                                      |             |
|     |                                             |             |             |              |        |        |                 |                  |                                      |             |
|     |                                             |             |             |              |        |        |                 |                  |                                      |             |
|     |                                             |             |             |              |        |        |                 |                  |                                      |             |
|     |                                             |             |             |              |        |        |                 |                  |                                      |             |
|     |                                             |             |             |              |        |        |                 |                  |                                      |             |
|     |                                             |             |             |              |        |        |                 |                  |                                      |             |
|     |                                             |             |             |              |        |        |                 |                  |                                      |             |
|     |                                             |             |             |              |        |        |                 |                  |                                      |             |
|     |                                             |             |             |              |        |        |                 |                  |                                      |             |
|     |                                             |             |             |              |        |        |                 |                  |                                      |             |
|     |                                             |             |             |              |        |        |                 |                  |                                      |             |
|     |                                             |             |             |              |        |        |                 |                  |                                      |             |
|     |                                             |             |             |              |        |        |                 |                  |                                      |             |
|     |                                             |             |             |              |        |        |                 |                  |                                      |             |
|     |                                             |             |             |              |        |        |                 |                  |                                      |             |
|     |                                             |             |             |              |        |        |                 |                  |                                      |             |
|     |                                             |             |             |              |        |        |                 |                  |                                      |             |
|     |                                             |             |             |              |        |        |                 |                  |                                      |             |
|     |                                             |             |             |              |        |        |                 |                  |                                      |             |
|     |                                             |             |             |              |        |        |                 |                  |                                      |             |
|     | i Manual I                                  | eduction no | . 400000014 | 001 00001 sa | ved    |        |                 |                  |                                      | DER (110) 🖭 |
|     |                                             |             |             |              |        |        |                 |                  |                                      |             |

8. The system displays the message, "Manual reduction no: 40000000014 001 00001 saved".

**9.** The transaction is complete.

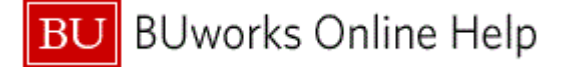

## **Results and Next Steps**

You have reduced a Funds Reservation or closed the Funds Reservation by setting the Completion Indicator. Transaction FMX3 can be used to display the funds reservation and confirm the reduction/cancellation.